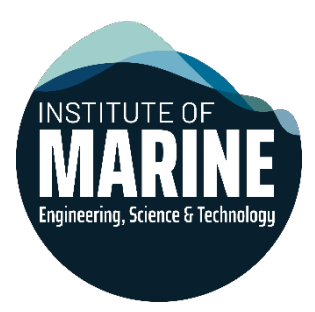

## Changing your email preferences for IMarEST Connect

## Notes

- Please note this guidance is only for emails from IMarEST Connect, and not regular emails from the IMarEST Marketing Team. To change the marketing emails you get, edit your profile on <u>My IMarEST</u>.
- Emails from IMarEST Connect come from the address 'noreply@connect.imarest.org' and start with [IMarEST Connect] in the subject line.
- This guidance is for members using a laptop/computer, rather than a mobile or tablet.

## Steps

Log in to IMarEST Connect, either <u>here</u> or via the button at the top of imarest.org.
a. You should use your regular imarest.org username and password to log in.

| Library & Resource | IMarEST Connect | rofessional Community | My CPD | Marine Jobs | My account 👻 🔍 |
|--------------------|-----------------|-----------------------|--------|-------------|----------------|
|                    |                 |                       |        |             |                |

2. Click the icon in the top-right corner, and then the 'Profile' icon at the bottom of the list.

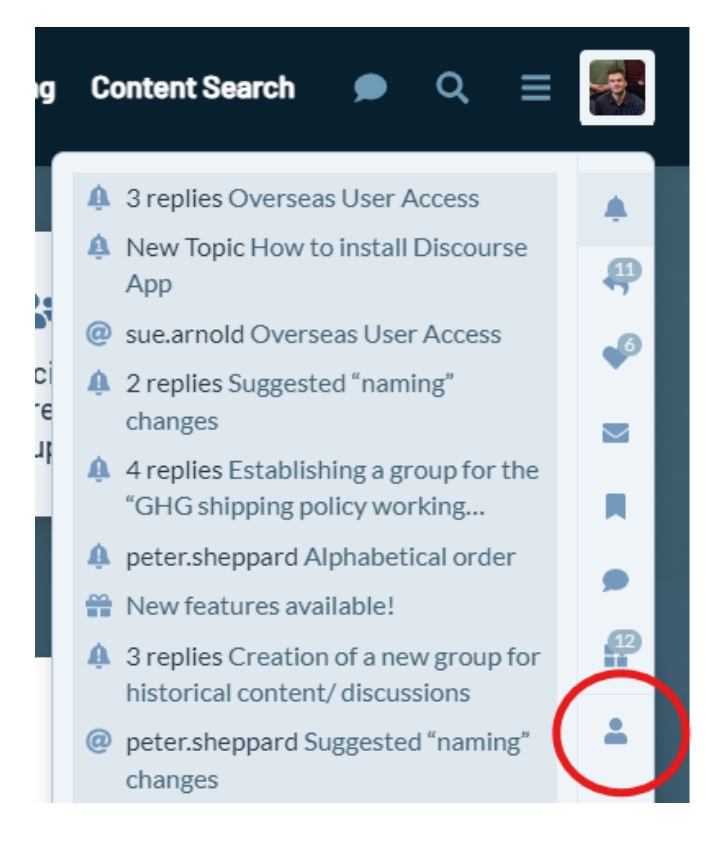

3. Click 'Preferences' on the right, and then 'Emails' on the second row once it appears.

| Harry<br>harry.w | Williams 🔍 | Message           | 🗩 Cł     | nat                | 🗲 Admin | Expand      |
|------------------|------------|-------------------|----------|--------------------|---------|-------------|
| 🛓 Summary        | ∠ Activity | • A Notifications | Messages | <b>≛</b> ∗ Invites | Badges  | Preferences |

## 4. Update your preferences as desired.

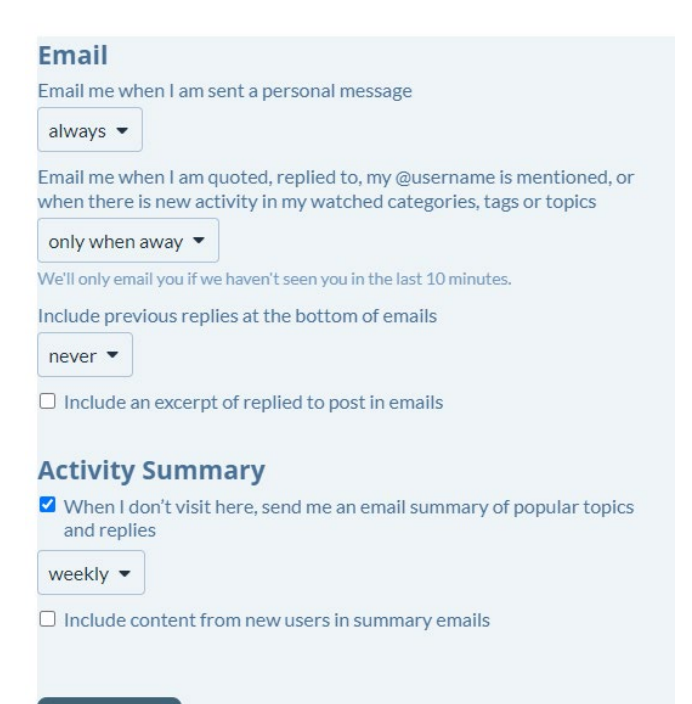

Save Changes